## FIRM - ONLINE RENEWAL INSTRUCTIONS

### **GETTING STARTED:**

☐ Go to <u>www.oklahoma.gov/oab</u> and click on the **Online Services** link found on the center menu bar of the OAB homepage.

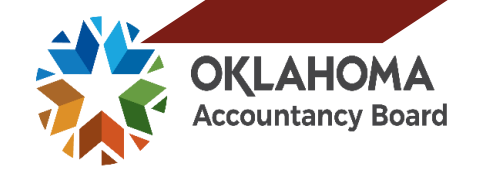

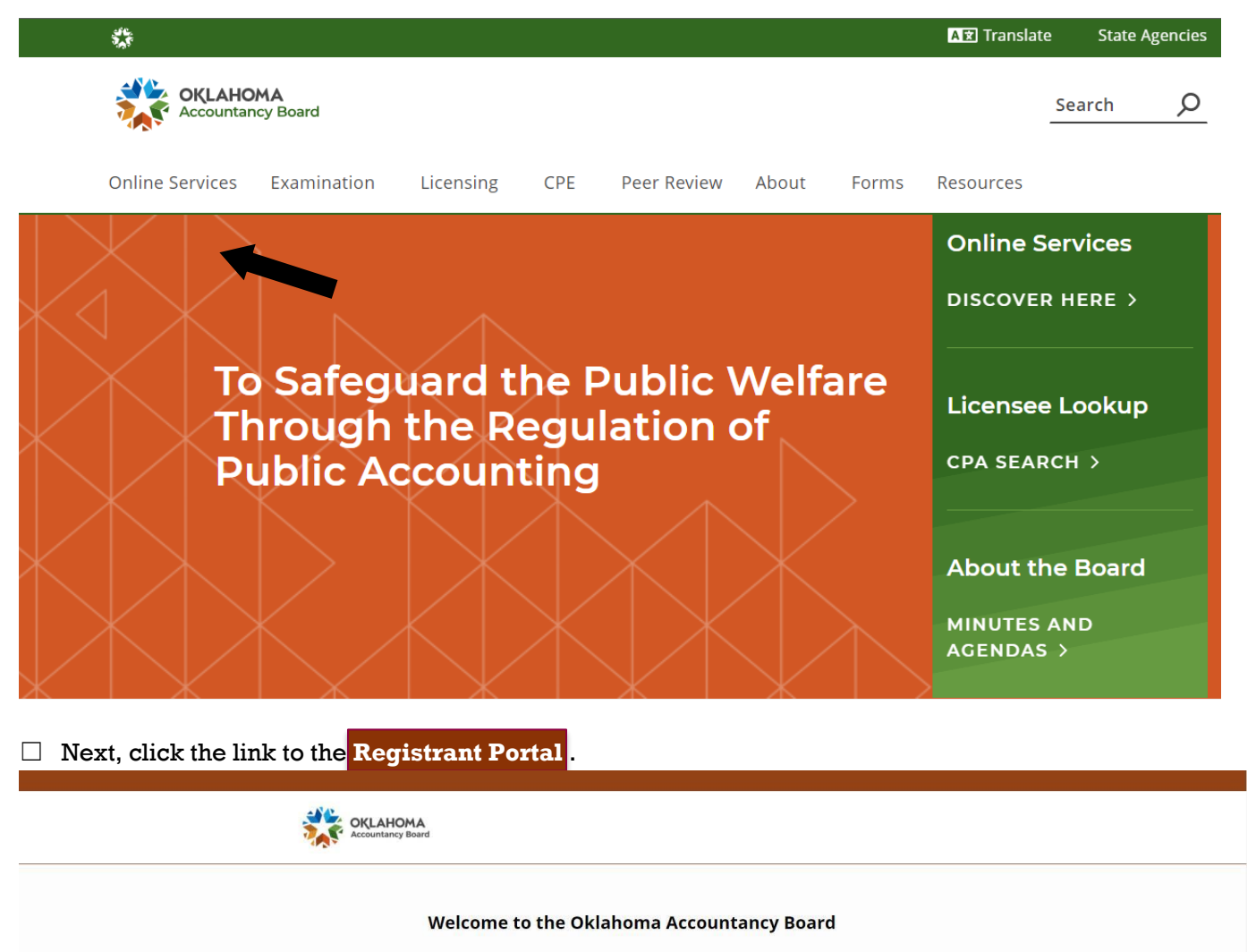

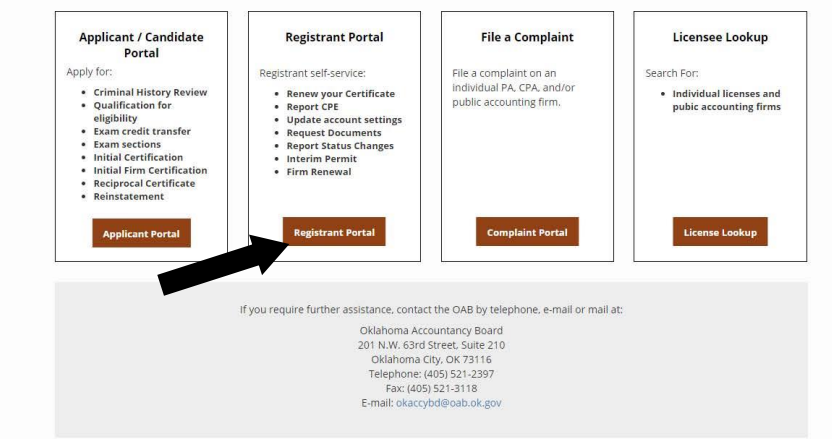

### **ACCOUNT ACTIVATION:**

□ The OAB launched a new licensing system and all first-time users to the portal must activate their account. Click **activate now** and follow the prompts to activate your OAB firm account. If you need help, use the Account Activation Instructions found on the OAB homepage at www.ok.gov/oab

. . . .

|                   | Registrant Portal              |
|-------------------|--------------------------------|
|                   | E-mail                         |
| Accountancy Board | <sup>𝔅</sup> Password          |
|                   | Sign In Forgot Password        |
|                   | New to this site? Activate now |
|                   |                                |

\_ . .

#### LOGGING IN:

□ Once the firm's account is active, log in using the firm's designated licensee's *email address and password*, and click Sign In.

|                   | Registrant Portal              |  |
|-------------------|--------------------------------|--|
|                   | 📥 E-mail                       |  |
| Accountancy Board | a, Password                    |  |
|                   | Sign In Forgot Password        |  |
|                   | New to this site? Activate now |  |

#### FIRM RENEWAL:

□ On the left side of the Dashboard, click on **Firm Renewal**.

| Dashboard                                |  |
|------------------------------------------|--|
| Registrant                               |  |
| Personal Information                     |  |
| Employment Information                   |  |
| Pocket Card                              |  |
| Continuing Professional Education        |  |
| Registrant Renewal                       |  |
| Applications & Requests                  |  |
| Document Request                         |  |
| Name Change Request                      |  |
| CPE Exemption Request                    |  |
| CPA/PA Certificate Status Change Request |  |
| Interim Permit Application               |  |
| Firms                                    |  |
| Firm Information                         |  |
| Controlling Persons                      |  |
| Firm Offices                             |  |
| Document Request                         |  |
| Interim Government Audit Applic/ ion     |  |
| Firm Renewal                             |  |
| Invoices & Receipts                      |  |
|                                          |  |

| Firm Renewal                                                                                                    |                                                                                                    |                                                                                                 |                                                                                                    |                                                            |
|----------------------------------------------------------------------------------------------------|----------------------------------------------------------------------------------------------------|-------------------------------------------------------------------------------------------------|----------------------------------------------------------------------------------------------------|------------------------------------------------------------|
| Getting Started                                                                                                    |                                                                                                    |                                                                                                 |                                                                                                    |                                                            |
| All firm registrations expire Ju                                                                                                    | ine 30th of each year. The firm reni                                                                                        | ewal period opens on May 1st each ye                                                            | ar. Firms must complete their registration by Ju                                                          | ne 30th to avoid their firm license and                    |
| permit from being revoked.<br>Your registered firms are lister                                                                                                    | d below                                                                                                    |                                                                                                 |                                                                                                    |                                                            |
| Firm License No.                                                                                                    | Fam Name                                                                                                    | Firm Status                                                                                     | Expiry Date                                                                                               |                                                            |
| 55555                                                                                                    | MY CPA PC                                                                                                    | Active                                                                                          | 30-Apr-2021                                                                                               | → Start Renewal                                            |
|                                                                                                    |                                                                                                    |                                                                                                 |                                                                                                    |                                                            |
| P 1 - APPLICA<br>te application for<br>twe & Continue.<br>Renewal                                                                                                    | ATION INSTR<br>Firm Renewal                                                                                                 | CONTIONS contains 11 steps.                                                                     | After reading the App                                                                                     | lication Instructions                                      |
| Application Instructions                                                                                                    |                                                                                                    |                                                                                                 |                                                                                                    | Step 1 of 11                                               |
|                                                                                                    |                                                                                                    |                                                                                                 |                                                                                                    |                                                            |
| Important: Please read the follow                                                                                                    | wing application instructions close                                                                                         | ely.                                                                                            |                                                                                                    |                                                            |
| structions for Firm Renewal                                                                                                    |                                                                                                    |                                                                                                 |                                                                                                    |                                                            |
| o register your firm with the Oklaho<br>ay 1st and June 30th of each year.                                                                                                    | ma Accountancy Board and renew                                                                                              | w a firm permit to practice public acc                                                          | ounting, you must complete the firm renewal                                                               | process and submit payment between                         |
| Documents to be Submitted                                                                                                    |                                                                                                    |                                                                                                 |                                                                                                    |                                                            |
|                                                                                                    |                                                                                                    |                                                                                                 |                                                                                                    |                                                            |
| ou may be required to upload a hig                                                                                                    | h quality image or PDF of the follo                                                                                         | owing documents to complete and s                                                               | ubmit this application.                                                                                   |                                                            |
| eer Review Enrollment Confirmation<br>oplication (if not previously provided                                                                                                    | tion - If your firm has enrolled in a d).                                                                                   | an OAB approved peer review progr                                                               | am, you will need to upload proof in the Supp                                                             | porting Documents section of this                          |
|                                                                                                    |                                                                                                    |                                                                                                 |                                                                                                    |                                                            |
| eer Review Reports - If your firm h                                                                                                    | has done peer review, you will ne                                                                                           | ed to upload your most recent peer r                                                            | eview reports in the Supporting Documents s                                                               | section of this application (if not previou                |
| eer Review Reports - If your firm h<br>rovided)<br>eclarations - You will be asked to a                                                                                                    | has done peer review, you will ne                                                                                           | ed to upload your most recent peer r<br>relating to any "yes" responses in the                  | eview reports in the Supporting Documents s                                                               | section of this application (if not previou                |
| eer Review Reports - If your firm h<br>ovided)<br>eclarations - You will be asked to a                                                                                                    | has done peer review, you will ne                                                                                           | ed to upload your most recent peer r<br>relating to any "yes" responses in th                   | eview reports in the Supporting Documents s                                                               | section of this application (if not previou                |
| eer Review Reports - If your firm h<br>ovided)<br>eclarations - You will be asked to i                                                                                                    | has done peer review, you will ne                                                                                           | ed to upload your most recent peer r<br>relating to any "yes" responses in th                   | eview reports in the Supporting Documents s                                                               | section of this application (if not previou                |
| eer Review Reports - If your firm h<br>ovided)<br>eclarations - You will be asked to i                                                                                                    | has done peer review, you will ne                                                                                           | ed to upload your most recent peer r<br>relating to any "yes" responses in th                   | eview reports in the Supporting Documents s                                                               | ection of this application (if not previou<br>Save & Cont  |
| eer Review Reports - If your firm h<br>ovided)<br>eclarations - You will be asked to i<br>evious                                                                                                    | has done peer review, you will ne                                                                                           | ed to upload your most recent peer r<br>relating to any "yes" responses in th                   | eview reports in the Supporting Documents s                                                               | ection of this application (if not previou<br>Save & Cont  |
| er Review Reports - If your firm h<br>ovided)<br>eclarations - You will be asked to t<br>evious                                                                                                    | has done peer review, you will ne                                                                                           | ed to upload your most recent peer r                                                            | eview reports in the Supporting Documents s                                                               | ection of this application (if not previou<br>Save & Cont  |
| eer Review Reports - If your firm h<br>ovided)<br>eclarations - You will be asked to r<br>evious                                                                                                    | has done peer review, you will ne<br>upload additional documentation                                                        | ed to upload your most recent peer r<br>relating to any "yes" responses in the<br><b>ATTION</b> | eview reports in the Supporting Documents s                                                               | ection of this application (if not previou                 |
| er Review Reports - If your firm h<br>ovided)<br>eclarations - You will be asked to i<br>evious                                                                                                    | has done peer review, you will ne<br>upload additional documentation<br><b>JAL INFORM</b>                                   | ed to upload your most recent peer r<br>relating to any "yes" responses in the<br>ATION         | eview reports in the Supporting Documents s                                                               | ection of this application (if not previou<br>Save & Cont  |
| er Review Reports - If your firm h<br>ovided)<br>relarations - You will be asked to t<br>evious                                                                                                    | has done peer review, you will ne-<br>upload additional documentation<br>TAL INFORM<br>pronal information                   | ed to upload your most recent peer r<br>relating to any "yes" responses in the<br>ATION<br>On.  | eview reports in the Supporting Documents s                                                               | ection of this application (if not previou<br>Save & Cont  |
| er Review Reports - If your firm h<br>ovided)<br>eclarations - You will be asked to t<br>evious<br>P 2 - PERSON<br>tter or update pe<br>tenewal                                                                                                    | has done peer review, you will ne<br>upload additional documentation<br>IAL INFORM<br>ersonal informatio                    | ed to upload your most recent peer r<br>relating to any "yes" responses in the<br>ATION<br>on.  | eview reports in the Supporting Documents s                                                               | ection of this application (if not previou<br>Save & Cont  |
| er Review Reports - If your firm h<br>ovided)<br>eclarations - You will be asked to t<br>evious<br>P 2 - PERSON<br>ther or update pe<br>Renewal                                                                                                    | has done peer review, you will ne<br>upload additional documentation<br>IAL INFORM<br>prsonal informatio                    | ed to upload your most recent peer r<br>relating to any "yes" responses in the<br>ATION<br>Dn.  | eview reports in the Supporting Documents s e Declaration section of this application.                    | ection of this application (if not previou<br>Save & Cont  |
| ser Review Reports - If your firm h<br>ovided)<br>seclarations - You will be asked to t<br>svious<br>P 2 - PERSON<br>tter or update pe<br>Renewal<br>Personal Information                                                                                                  | has done peer review, you will ne<br>upload additional documentation<br>IAL INFORM<br>ersonal informatio                    | ed to upload your most recent peer r<br>relating to any "yes" responses in the<br>ATTION<br>On. | eview reports in the Supporting Documents s<br>e Declaration section of this application.                 | ection of this application (if not previou<br>Save & Cont  |
| er Review Reports - If your firm h<br>ovided)<br>helarations - You will be asked to the<br>nvious<br>P2 - PERSON<br>hter or update pe<br>Renewal<br>Personal Information                                                                                                   | has done peer review, you will ne<br>upload additional documentation<br>IAL INFORM<br>ersonal information                   | ed to upload your most recent peer r<br>relating to any "yes" responses in the<br>ATION<br>on.  | eview reports in the Supporting Documents s e Declaration section of this application.                    | ection of this application (if not previou<br>Save & Cont  |
| er Review Reports - If your firm h<br>ovided)<br>selarations - You will be asked to it<br>avious<br>P 2 - PERSON<br>atter or update per<br>Renewal<br>Personal Information                                                                                                 | has done peer review, you will ne<br>upload additional documentation<br>IALI INFORM<br>Prisonal information                 | ed to upload your most recent peer r<br>relating to any "yes" responses in the<br>ATION<br>on.  | eview reports in the Supporting Documents s e Declaration section of this application.                    | ection of this application (if not previou<br>Save & Cont  |
| er Review Reports - If your firm h<br>ovided)<br>exclarations - You will be asked to it<br>avious<br>P 2 - PERSON<br>Inter or update pe<br>Renewal<br>Personal Information<br>MI Information with a * is required it<br>alling Address                                     | has done peer review, you will ne<br>upload additional documentation<br>IALI INFORM<br>ersonal information                  | ed to upload your most recent peer r<br>relating to any "yes" responses in the<br>ATTION<br>on. | eview reports in the Supporting Documents s e Declaration section of this application.                    | ecction of this application (if not previou<br>Save & Cont |
| er Review Reports - If your firm h<br>ovided)<br>exclarations - You will be asked to a<br>evious<br>P 2 - PERSON<br>Inter or update pe<br>Renewal<br>Personal Information<br>Ite All Information with a * is required in<br>ailing Address<br>et Address *                 | has done peer review, you will ne<br>upload additional documentation                                                        | ed to upload your most recent peer r<br>relating to any "yes" responses in the<br>ATION<br>on.  | eview reports in the Supporting Documents e<br>e Declaration section of this application.<br>Step 2 of 11 | ecction of this application (if not previou<br>Save & Cont |
| er Review Reports - If your firm h<br>ovided)<br>exclarations - You will be asked to a<br>evious<br>P 2 - PERSON<br>Inter or update per<br>Renewal<br>Personal Information<br>Me All Information with a * is required in<br>alling Address<br>et Address 2                 | has done peer review, you will ne<br>upload additional documentation<br>IALI INFORM<br>prosonal information<br>Information. | ed to upload your most recent peer r<br>relating to any "yes" responses in the<br>ATION<br>on.  | eview reports in the Supporting Documents s e Declaration section of this application.                    | ection of this application (if not previou<br>Save & Cont  |
| ser Review Reports - If your firm h<br>ovided)<br>seclarations - You will be asked to it<br>avious<br>P 2 - PERSON<br>Inter or update per<br>Renewal<br>Personal Information<br>MI Information<br>MI Information with a * is required it<br>alling Address<br>et Address 2 | Information.                                                                                                    | ed to upload your most recent peer r<br>relating to any "yes" responses in the<br>ATION<br>on.  | eview reports in the Supporting Documents s e Declaration section of this application.                    | ecction of this application (if not previou<br>Save & Cont |
| er Review Reports - If your firm h<br>ovided)<br>selarations - You will be asked to it<br>avious<br>P 2 - PERSON<br>atter or update per<br>Renewal<br>Personal information<br>the All information with a * is required it<br>alling Address<br>et Address 2<br>•<br>ntry * | Information.                                                                                                    | ed to upload your most recent peer r<br>relating to any "yes" responses in the<br>ATTION<br>on. | eview reports in the Supporting Documents s e Declaration section of this application.                    | ecction of this application (if not previou<br>Save & Cont |
| er Review Reports - If your firm h<br>povided)<br>relarations - You will be asked to a<br>revious<br>P 2 - PERSON<br>Inter or update pe<br>Renewal<br>Personal Information<br>te All Information with a * is required to<br>alling Address<br>et Address 2<br>•<br>htty *  | Information.                                                                                                    | ed to upload your most recent peer r<br>relating to any "yes" responses in the<br>ATTION<br>on. | eview reports in the Supporting Documents s a Declaration section of this application.                    | ecction of this application (if not previou<br>Save & Cont |

| 1                   |                                                                                                    |
|---------------------|----------------------------------------------------------------------------------------------------|
| Contact Information |                                                                                                    |
| Daytime Telephone * | (405) 522-2443                                                                                                    |
| Home Telephone      |                                                                                                    |
| Primary E-mail *    | jdoss@oab.ok.gov                                                                                                    |
|                     | <ul> <li>Your e-mail address will be used for communications with the Board, which may include personal and confidential<br/>information. Your email address must be private and accessible only by you.</li> </ul> |
|                     | Note: The email address you enter here will become your Login ID.                                                                                                    |
|                     |                                                                                                    |
|                     |                                                                                                    |

### **STEP 3 – FIRM INFORMATION**

 $\hfill\square$  You can edit, update or add firm information.

| rm Renewal                                              |                                                                                                    |                                 |
|---------------------------------------------------------|----------------------------------------------------------------------------------------------------|---------------------------------|
| 3 Edit Firm Information                                 | Step 3 of 1                                                                                                    | 1                               |
| Note: All information with a * is required information. |                                                                                                    |                                 |
| Firm Information                                        | MY CPA PC                                                                                                    |                                 |
|                                                         | Must be exactly as shown on the Professional Certificate Issued by the Oklahoma Secretary of State. Out of state Non-<br>incorporated Sole Proprietors are not required to register with the Oklahoma Secretary of State.<br>Title 18, Chapter 18, Section 807, of the Oklahoma Statutes states: "The name of every professional entity shall end with<br>or more of the words or abbreviations permitted in the applicable associated acts, provided, that such words or abbreviati<br>shall be modified by the word professional or some abbreviation the combination inciding, without limitation: "FC, "T<br>or "PLL.C." Provided further, each of the regulating boards may by rule adopt further requirements as to the names of<br>professional entities organized to render professional services within the jurisdiction of such regulating board. Title 18 allo<br>out-of-state firms to register as the same type of firm in Oklahoma as they are registered in their home state (ic. LLC, LLI<br>etc). | one<br>ons<br>L.P',<br>ws<br>P, |
| FEIN *                                                  | 2468101214                                                                                                    |                                 |
| Type of Firm *                                          | CPA                                                                                                    |                                 |
| Type of Entity *                                        | Professional Corporation                                                                                                    |                                 |
| Type of Registration *                                  | IN-STATE O OUT-OF-STATE                                                                                                    |                                 |

| eet Address *                                                                                                    |                                                                                                    | 51                                                                                                    |                                                                    |           |                   |
|----------------------------------------------------------------------------------------------------|----------------------------------------------------------------------------------------------------|----------------------------------------------------------------------------------------------------|--------------------------------------------------------------------|-----------|-------------------|
| v *                                                                                                    | 0                                                                                                    | кс                                                                                                    |                                                                    |           |                   |
|                                                                                                    | 0                                                                                                    | hio                                                                                                    |                                                                    |           |                   |
| ale -                                                                                                    |                                                                                                    | nio                                                                                                    |                                                                    |           |                   |
| P Code *                                                                                                    | 7:                                                                                                    | 3111                                                                                                    |                                                                    |           |                   |
| your physical address different                                                                                                    | from your mailing address?                                                                                                    | Yes 🖲 No                                                                                                    |                                                                    |           |                   |
|                                                                                                    | By s<br>addr                                                                                                    | electing "Yes", you agree to have ALL CORRESPONDENCE<br>ess below.                                                                                                    | , INCLUDING RENEWAL NOTICES, sent to th                            | e mailing |                   |
| Contact Information                                                                                                    |                                                                                                    |                                                                                                    |                                                                    |           |                   |
| fice Telephone No. *                                                                                                    | (4                                                                                                    | 05) 522-6545                                                                                                    |                                                                    |           |                   |
| x No.                                                                                                    |                                                                                                    |                                                                                                    |                                                                    |           |                   |
| isiness Email *                                                                                                    | 0                                                                                                    | ab3@mailinator.com                                                                                                    |                                                                    |           |                   |
|                                                                                                    |                                                                                                    |                                                                                                    |                                                                    |           |                   |
| List the total                                                                                                    | number of CP.                                                                                                    | A/PAs on staff:                                                                                                    |                                                                    |           |                   |
| List the total<br>CPAs/PAs the commensation of the commensation of th | number of CP.<br>hat are owners                                                                                                    | A/PAs on staff:<br><b>5 of the firm should be i</b>                                                                                                    | ncluded in this to                                                 | tal.      |                   |
| List the total<br>CPAs/PAs the<br>Ownership<br>Percentage of ownership                                                                                                    | number of CP.                                                                                                    | A/PAs on staff:<br>5 of the firm should be i                                                                                                    | ncluded in this to                                                 | tal.      |                   |
| List the total<br>CPAs/PAs ti<br>Ownership<br>Percentage of ownership<br>If the firm has ownership                                                                                                    | number of CP.                                                                                                    | A/PAs on staff:<br>s of the firm should be in<br>52<br>ic accounting firm, please indicate below.                                                                                                    | ncluded in this to                                                 | tal.      |                   |
| List the total<br>CPAs/PAs the<br>Ownership<br>Percentage of ownership<br>If the firm has ownership<br>n/a                                                                                                    | number of CP.                                                                                                    | A/PAs on staff:<br>s of the firm should be in<br>52<br>ic accounting firm, please indicate below.                                                                                                    | ncluded in this to                                                 | tal.      |                   |
| List the total<br>CPAs/PAs the<br>Ownership<br>Percentage of ownership<br>If the firm has ownership<br>If the firm has ownership                                                                                                    | number of CP.                                                                                                    | A/PAs on staff:<br><b>50 f the firm should be i</b><br>52<br>ic accounting firm, please indicate below.                                                                                                    | ncluded in this to                                                 | tal.      |                   |
| List the total<br>CPAs/PAs ti<br>Ownership<br>Percentage of ownership<br>If the firm has ownership<br>n/a<br>Please list all non-CPA o<br>Last Name                                                                                                    | number of CP.                                                                                                    | A/PAs on staff:<br>s of the firm should be in<br>52<br>ic accounting firm, please indicate below.<br>thoma, if any. All the names listed below must be re<br>Email                                                          | ncluded in this to<br>egistered with the OAB.                      | tal.      |                   |
| List the total<br>CPAs/PAs ti<br>Ownership<br>Percentage of ownership<br>If the firm has ownership<br>If the firm has ownership<br>If a list all non-CPA of<br>Last Name                                                                                                    | number of CP.<br>hat are owners<br>o held by CPA's *<br>or affiliation with another publ<br>where that are residing in Okla<br>First Name<br>Dollar                                                              | A/PAs on staff:<br>s of the firm should be in<br>52<br>ic accounting firm, please indicate below.<br>homa, if any. All the names listed below must be re-<br>Email<br>oab12/2mailinator.com                                 | ncluded in this tot<br>egistered with the OAB.<br>Status<br>Active | tal.      |                   |
| List the total<br>CPAs/PAs the<br>Ownership<br>Percentage of ownership<br>If the firm has ownership<br>n/a<br>Please list all non-CPA of<br>Last Name<br>Bills                                                                                                    | number of CP.                                                                                                    | A/PAs on staff:<br>s of the firm should be in<br>52<br>ic accounting firm, please indicate below.<br>homa, if any. All the names listed below must be re<br>Email<br>oab12@mailinator.com                                   | egistered with the OAB.                                            | tal.      |                   |
| List the total<br>CPAs/PAs til<br>Ownership<br>Percentage of ownership<br>If the firm has ownership<br>n/a<br>Please list all non-CPA of<br>Last Name<br>Bills                                                                                                    | number of CP.<br>hat are owners<br>b held by CPA's *<br>or affiliation with another public<br>wrners that are residing in Okla<br>First Name<br>Dollar                                                           | A/PAs on staff:<br>s of the firm should be in<br>52<br>ic accounting firm, please indicate below.<br>thoma, if any. All the names listed below must be re-<br>Email<br>oab12@mailinator.com<br>+Add New                     | egistered with the OAB.                                            | tal.      |                   |
| List the total<br>CPAs/PAs ti<br>Ownership<br>Percentage of ownership<br>If the firm has ownership<br>n/a<br>Please list all non-CPA of<br>Last Name<br>Bills<br>CPA/PA Services                                                                                                    | number of CP.<br>hat are owners<br>b held by CPA's *<br>or affiliation with another public<br>wrners that are residing in Okla<br>First Name<br>Dollar                                                           | A/PAs on staff:<br>s of the firm should be in<br>52<br>ic accounting firm, please indicate below.<br>thoma, if any. All the names listed below must be re-<br>Email<br>oab12@mailinator.com<br>+ Add New                    | egistered with the OAB.                                            | tal.      |                   |
| List the total<br>CPAs/PAs til<br>Ownership<br>Percentage of ownership<br>If the firm has ownership<br>If the firm has ownership<br>If a<br>Please list all non-CPA of<br>Last Name<br>Bills<br>CPA/PA Services                                                                                                    | number of CP.<br>hat are owners<br>o held by CPA's *<br>or affiliation with another public<br>where that are residing in Okla<br>First Name<br>Dollar                                                            | A/PAs on staff:<br>s of the firm should be in<br>52<br>ic accounting firm, please indicate below.<br>thoma, if any. All the names listed below must be re-<br>Email<br>oab12@mailinator.com<br>+Add New<br>15               | egistered with the OAB.                                            | tal.      |                   |
| List the total<br>CPAs/PAs til<br>Ownership<br>Percentage of ownership<br>If the firm has ownership<br>n/a<br>Please list all non-CPA of<br>Last Name<br>Bills<br>CPA/PA Services<br>List the total number of O<br>Date the firm will begin p                                                                                                    | number of CP.<br>hat are owners<br>o held by CPA's *<br>or affiliation with another public<br>where that are residing in Okla<br>First Name<br>Dollar<br>CPA/PAs on staff *                                      | A/PAs on staff:<br>s of the firm should be is<br>52<br>ic accounting firm, please indicate below.<br>homa, if any. All the names listed below must be re<br>Email<br>oab12@mailinator.com<br>+Add New<br>15<br>11/02/2020   | egistered with the OAB.<br>Status<br>Active                        | tal.      |                   |
| List the total<br>CPAs/PAs the<br>Ownership<br>Percentage of ownership<br>If the firm has ownership<br>n/a<br>Please list all non-CPA of<br>Last Name<br>Bills<br>CPA/PA Services<br>List the total number of O<br>Date the firm will begin p<br>Clients *                                                                                                    | Anumber of CP.<br>hat are owners<br>b held by CPA's *<br>or affiliation with another public<br>writers that are residing in Okla<br>First Name<br>Dollar<br>CPA/PAs on staff *<br>roviding services to Oklahoma  | A/PAs on staff:<br>s of the firm should be is<br>52<br>ic accounting firm, please indicate below.<br>thoma, if any. All the names listed below must be re-<br>Email<br>oab12@mailinator.com<br>+ Add New<br>15<br>15        | egistered with the OAB. Status Active                              | tal.      |                   |
| List the total<br>CPAs/PAs till<br>Percentage of ownership<br>If the firm has ownership<br>n/a<br>Please list all non-CPA of<br>List Name<br>Bills<br>CPA/PA Services<br>List the total number of O<br>Date the firm will begin p<br>Clients *                                                                                                    | a number of CP.<br>hat are owners<br>o held by CPA's *<br>or affiliation with another public<br>where that are residing in Okla<br>First Name<br>Dollar<br>CPA/PAs on staff *                                    | A/PAs on staff:<br>s of the firm should be in<br>52<br>ic accounting firm, please indicate below.<br>thoma, if any. All the names listed below must be re-<br>Email<br>oab12@mailinator.com<br>+Add New<br>15<br>11/02/2020 | egistered with the OAB.                                            | tal.      |                   |
| List the total<br>CPAs/PAs til<br>Ownership<br>Percentage of ownership<br>If the firm has ownership<br>n/a<br>Please list all non-CPA of<br>Last Name<br>Bills<br>CPA/PA Services<br>List the total number of O<br>Date the firm will begin p<br>Clients *                                                                                                    | number of CP.<br>hat are owners<br>o held by CPA's *<br>or affiliation with another public<br>where that are residing in Okla<br>First Name<br>Dollar<br>CPA/PAs on staff *                                      | A/PAs on staff:<br>s of the firm should be is<br>52<br>ic accounting firm, please indicate below.<br>homa, if any. All the names listed below must be re-<br>Email<br>oab12@mailinator.com<br>+Add New<br>15<br>11/02/2020  | egistered with the OAB.<br>Status<br>Active                        | tal.      | Save & Continue > |
| List the total<br>CPAs/PAs til<br>Ownership<br>Percentage of ownership<br>If the firm has ownership<br>n/a<br>Please list all non-CPA of<br>Last Name<br>Bills<br>CPA/PA Services<br>List the total number of O<br>Date the firm will begin p<br>Clients *                                                                                                    | e number of CP.<br>hat are owners<br>b held by CPA's *<br>or affiliation with another public<br>writers that are residing in Okla<br>First Name<br>Dollar<br>CPA/PAs on staff *<br>roviding services to Oklahoma | A/PAs on staff:<br>s of the firm should be is<br>52<br>ic accounting firm, please indicate below.<br>thoma, if any. All the names listed below must be re<br>Email<br>oab12@mailinator.com<br>+ Add New<br>15<br>11/02/2020 | egistered with the OAB. Status Active                              | tal.      | Save & Continue > |
| List the total<br>CPAs/PAs till<br>Ownership<br>Percentage of ownership<br>If the firm has ownership<br>n/a<br>Please list all non-CPA of<br>List Name<br>Bills<br>CPA/PA Services<br>List the total number of O<br>Date the firm will begin p<br>Clients *                                                                                                    | number of CP.<br>hat are owners<br>o held by CPA's *<br>or affiliation with another public<br>where that are residing in Okla<br>First Name<br>Dollar<br>CPA/FAs on staff *                                      | A/PAs on staff:<br>s of the firm should be in<br>52<br>ic accounting firm, please indicate below.<br>thoma, if any. All the names listed below must be re-<br>Email<br>oab12@mailinator.com<br>+Add New<br>15<br>11/02/2020 | egistered with the OAB.<br>Status<br>Active                        | tal.      | Save & Continue > |
| List the total<br>CPAs/PAs till<br>Ownership<br>Percentage of ownership<br>If the firm has ownership<br>n/a<br>Please list all non-CPA of<br>Last Name<br>Bills<br>CPA/PA Services<br>List the total number of O<br>Date the firm will begin p<br>Clients *                                                                                                    | Anumber of CP.<br>hat are owners<br>b held by CPA's *<br>or affiliation with another public<br>writers that are residing in Okla<br>First Name<br>Dollar<br>CPA/PAs on staff *<br>roviding services to Oklahoma  | A/PAs on staff:<br>s of the firm should be is<br>52<br>ic accounting firm, please indicate below.<br>homa, if any. All the names listed below must be re<br>Email<br>oab12@mailinator.com<br>+Add New<br>15<br>1//02/2020   | egistered with the OAB.                                            | tal.      | Save & Continue > |
| List the total<br>CPAs/PAs till<br>Ownership<br>Percentage of ownership<br>If the firm has ownership<br>If the firm has ownership<br>If the firm has ownership<br>If the firm has ownership<br>If the firm has ownership<br>If the firm has ownership<br>CPA/PA Services<br>List the total number of O<br>Date the firm will begin p<br>Clients *                                                                                                    | e held by CPA's * or affiliation with another publ wrners that are residing in Okla First Name Dollar CPA/PAs on staff roviding services to Oklahoma                                                             | A/PAs on staff:<br>s of the firm should be is<br>52<br>ic accounting firm, please indicate below.<br>thoma, if any. All the names listed below must be re<br>Email<br>oab12@mailinator.com<br>+Add New<br>15<br>11/02/2020  | egistered with the OAB                                             | tal.      | Save & Continue > |

### STEP 4 – FIRM OFFICES

□ The Designated Manager of <u>any</u> Firm Office located in Oklahoma <u>must</u> have an *individual* Oklahoma CPA certificate <u>and</u> permit to practice.

| Firm Offices                 |                        |                          |                         |                    |        | Step 4 of 11 |
|------------------------------|------------------------|--------------------------|-------------------------|--------------------|--------|--------------|
| Please list each office of t | he firm located in Ok  | lahoma or doing busine   | ss in Oklahoma.         |                    |        |              |
| To add or update a firm of   | fice, please visit the | Firm Offices page at the | e left navigation menu. |                    |        |              |
| Street Address               | City                   | State                    | ZIP Code                | Designated Manager | Status | Govt Audit   |
| 55                           | Fake                   | Oregon                   | 44556                   | Beam Jim           | Active | No           |
| 22 Test Way                  | Fake                   | Oklahoma                 | 78955                   | Joe Test (000017R) | Active | No           |
|                              |                        |                          |                         |                    |        |              |

### STEP 5 – CONTROLLING PERSONS

 $\hfill\square$  List any owners who are a resident of Oklahoma.

| rm Renewal            |                                           |                                |                         |              |
|-----------------------|-------------------------------------------|--------------------------------|-------------------------|--------------|
| 5 Controlling Pe      | rsons                                     |                                |                         | Step 5 of 11 |
|                       |                                           |                                |                         |              |
| Please list the names | of all officers, directors and shareholde | rs/members (owners) who are    | a resident of Oklahoma. |              |
| To add or update a co | ntrolling person, please visit the Contro | olling Persons page at the lef | navigation menu.        |              |
| Last Name             | First Name                                | Role                           | OK CPA Certificate No.  | Status       |
| Bob                   | Billy                                     | Director                       |                         | Active       |
|                       |                                           |                                |                         |              |
|                       |                                           |                                |                         |              |
|                       |                                           |                                |                         |              |
|                       |                                           |                                |                         |              |
|                       |                                           |                                |                         |              |
|                       |                                           |                                |                         |              |
|                       |                                           |                                |                         |              |

| n Renewal                                                                                                    |                                                                                                    |                                   |
|----------------------------------------------------------------------------------------------------|----------------------------------------------------------------------------------------------------|-----------------------------------|
| Accounting Services                                                                                                    |                                                                                                    | Step 6 of 11                      |
| Please indicate all types of work which the entity i                                                                                                    | s engaged in or intends to be engaged in by checking all that apply.                                                                                                    |                                   |
| Agreed upon procedures                                                                                                    | Investment Services                                                                                                    |                                   |
| ☐ Audits                                                                                                    | Litigation Support Services                                                                                                    |                                   |
| Bookkeeping Services                                                                                                    | Management Advisory Services                                                                                                    |                                   |
| Compilations                                                                                                    | Reviews                                                                                                    |                                   |
| Consulting Services                                                                                                    | Tax Planning Services                                                                                                    |                                   |
| ) Financial Planning                                                                                                    | Tax Return Preparation                                                                                                    |                                   |
| Other Accounting Services (Please describe below                                                                                                    | N)                                                                                                    |                                   |
|                                                                                                    |                                                                                                    |                                   |
| revious<br>P 7 – PEER REVIEV                                                                                                    | N INFORMATION                                                                                                    | Save & Continue                   |
| revious<br>P 7 — PEER REVIEV<br>m Renewal                                                                                                    | W INFORMATION                                                                                                    | Save & Continue :                 |
| revious<br>P 7 — PEER REVIEN<br>m Renewal<br>Peer Review Information                                                                                                    | W INFORMATION                                                                                                    | Save & Continue :<br>Step 7 of 11 |
| revious P 7 — PEER REVIEN m Renewal Peer Review Information Note: All information with a * is required                                                                                                    | I information.                                                                                                    | Save & Continue :<br>Step 7 of 11 |
| revious P 7 — PEER REVIEN m Renewal Peer Review Information Note: All information with a * is required Did your firm perform an attestation engagement                                                                                                    | TINFORMATION                                                                                                    | Save & Continue :<br>Step 7 of 11 |
| P 7 — PEER REVIEN  M Renewal  Peer Review Information  Note: All information with a * is required  Did your firm perform an attestation engagement Procedure) *  Did your firm perform a compilation last ward?                                                                                                    | MINFORMATION<br>d Information.                                                                                                    | Save & Continue :<br>Step 7 of 11 |
| P 7 — PEER REVIEN  M Renewal  Peer Review Information  Note: All information with a * is required  Did your firm perform an attestation engagement Procedure) *  Did your firm perform a compilation last year? *  Individual compilation CPE required                                                             | A INFORMATION         a Information.         Last year? (i.e. Audit, Review, Agreed Upon Yes No         Yes No         Yes No         Yes No         Yes No         Yes No                                             | Save & Continue :<br>Step 7 of 11 |
| P 7 - PEER REVIEX         m Renewal         Peer Review Information         Note:       All Information with a * is required         Did your firm perform an attestation engagement Procedure) *         Did your firm perform a compilation last year? *         Note:       Individual compilation CPE requirem | A INFORMATION         Information.         Last year? (i.e. Audit, Review, Agreed Upon · Yes • No         • Yes · No         • Yes · No         • Yes · No                                                             | Save & Continue :<br>Step 7 of 11 |
| P 7 — PEER REVIEN  M Renewal  Peer Review Information  Note: All information with a * is required Did your firm perform an attestation engagement Procedure) *  Did your firm perform a compilation last year? *  Note: Individual compilation CPE requirem  revious                                               | A INFORMATION         d information.         last year? (i.e. Audit, Review, Agreed Upon · Yes • No         • Yes · No         nents may apply if the firm is not enrolled in a peer review program.                   | Save & Continue :<br>Step 7 of 11 |
| revious P 7 — PEER REVIEN m Renewal Peer Review Information Note: All information with a * is required Did your firm perform an attestation engagement Procedure) * Did your firm perform a compilation last year? * Note: Individual compilation CPE requirem 'revious                                            | A INFORMATION         Information.         Last year? (i.e. Audit, Review, Agreed Upon · Yes • No         • Yes · No         • Yes · No         enters may apply if the firm is not enrolled in a peer review program. | Save & Continue :<br>Step 7 of 11 |
| revious P 7 — PEER REVIEN m Renewal Peer Review Information Note: All Information with a * is required Did your firm perform an attestation engagement Procedure) * Did your firm perform a compilation last year? * Note: Individual compilation CPE required revious                                             | A INFORMATION   Information.   last year? (i.e. Audit, Review, Agreed Upon  Yes  No    Yes  No   The sents may apply if the firm is not enrolled in a peer review program.                                             | Save & Continue :<br>Step 7 of 11 |
| revious P 7 — PEER REVIEN m Renewal Peer Review Information Note: All Information with a * is required Did your firm perform an attestation engagement Procedure) * Did your firm perform a compilation last year? * Note: Individual compilation CPE required 'revious                                            | A INFORMATION   Information   Iast year? (i.e. Audit, Review, Agreed Upon · Yes • No   • Yes · No   • Yes · No   Tents may apply if the firm is not enrolled in a peer review program.                                 | Save & Continue :<br>Step 7 of 11 |

| Peer Review Information                                                                                                    | Step 7 of 11                                                                                                    |
|----------------------------------------------------------------------------------------------------|----------------------------------------------------------------------------------------------------|
| Note: All information with a * is required information.                                                                                                    |                                                                                                    |
| Did your firm perform an attestation engagement last year? (i.e. Audit, Review, Agreed Upon Procedure) *                                                                                                    | Yes O No                                                                                                    |
| Note: The firm is required to participate in a Board-approved administering entity's peer required to participate in a Board-approved administering entity's peer required to participate in administering entity's peer required to participate in administering entity's peer required to participate in administering entity's peer required to participate in administering entity's peer required | view program.                                                                                                    |
| Did your firm perform an audit of an Oklahoma government entity last year? *                                                                                                    | ⊛ Yes ○ No                                                                                                    |
| Did your firm perform a compilation last year? *                                                                                                    | ֎ Yes ○ No                                                                                                    |
| Is your firm currently enrolled in a Board approved administering entity's peer review program?<br>$\clubsuit$                                                                                                    | ❀ Yes ○ No                                                                                                    |
| AICPA Firm Number *                                                                                                    | 987654                                                                                                    |
| Current Peer Review Year End *                                                                                                    | 2022                                                                                                    |
| Important Enrollment in an OAB approved peer review program is required within 12 m                                                                                                    | nonths of performing initial audit, review or agreed upon procedure engagement.                                                                                                    |
| Please note that the peer reviews must be submitted by secure means and i                                                                                                    | nclude:                                                                                                    |
| Pass Reports Peer Review Report Peer Review Report Final Letter of Acceptance from the Sponsoring Organization                                                                                                    | Pass with Deficiencies or Fail Reports  • Peer Review Report  • Letter of Comments  • Letter of Response  • Signed Agreement to the Conditional  • Letter of Acceptance  • Final Letter of Acceptance from the Sponsoring Organization  • \$100 Peer Review Report Fee |

 $\Box$  Select Yes/No if the Firm performed any attestation engagements last year (Audit, Review, Agreed Upon Procedure). If Yes, the Firm is required to participate in a peer review program. See OAB 10:15-33

□ If the Firm answered Yes to attest engagements, a question will appear to indicate if the Firm performed an Audit of an Oklahoma governmental entity (Yellow Book) last year. Firms must attest to being compliant with the Yellow Book CPE prior to engaging in an Audit of an Oklahoma governmental Entity. See OAC 10:15-43

 $\Box$  Select Yes/No if the Firm performed a Compilation engagement last year. Firms whose highest level of engagement is a Compilation may opt to earn 4 hours of qualifying CPE annually in lieu of enrolling in a peer review program. See OAC 10:15-30-5(i)

□ If the Firm answered Yes to performing attest engagements, the firm must indicate if they are enrolled in a peer review program. If Yes, the firm must provide their AICPA firm number to verify enrollment. If No, a question will appear where the firm must provide the date of their initial attestation engagement. Firms must enroll in a peer review program within 12 months of the initial attest engagement date. See OAC 10:15-33-4

| irm Pe                                                                 | anewal                                                                                                    |                                                   |                              |
|------------------------------------------------------------------------|----------------------------------------------------------------------------------------------------|---------------------------------------------------|------------------------------|
| inin inte                                                              |                                                                                                    |                                                   |                              |
| 8 SI                                                                   | upporting Documents                                                                                                    |                                                   | Step 8 o                     |
| Not                                                                    | Please provide all the necessary supporting documents.                                                                                                    |                                                   |                              |
| Pe                                                                     | eer Review Enrollment Confirmation                                                                                                    |                                                   |                              |
| Plea:<br>appli                                                         | use upload confirmation of your enrollment in a peer review program, if not previously provided (if<br>icable)                                                                                                    | Upload File                                       |                              |
| Pe                                                                     | eer Review Report                                                                                                    |                                                   |                              |
| Pleas                                                                  | ase upload your most recent peer review, if not previously provided (if applicable)                                                                                                    | Upload File                                       |                              |
|                                                                        |                                                                                                    |                                                   |                              |
| Proviou                                                                | us                                                                                                    |                                                   | Save &                       |
| < FIEVIOL                                                              |                                                                                                    |                                                   |                              |
| 9 - 1<br>In ans<br>Doceed                                              | <b>DECLARATIONS:</b><br>swer is provided that requires an explanation, the expla<br>ding to the next step.<br><b>DAB may follow up for further information/documenta</b>                                                                                                    | nation must be<br>tion on any dec                 | entered before<br>claration. |
| 9 – 1<br>an ans<br>occeed<br>The O                                     | DECLARATIONS:<br>swer is provided that requires an explanation, the explan<br>ding to the next step.<br>DAB may follow up for further information/documentation<br>inished, click Save & Continue.                                                                                                    | nation must be<br>tion on any dec                 | entered before<br>claration. |
| 9 9 - 1<br>an ans<br>oceed<br>The O<br>hen fi                          | DECLARATIONS:<br>swer is provided that requires an explanation, the explanding to the next step.<br>DAB may follow up for further information/documentation<br>inished, click Save & Continue.                                                                                                    | nation must be<br>tion on any dec                 | entered before               |
| 9 9 - 2<br>an ans<br>oceed<br>The O<br>hen fi                          | DECLARATIONS:<br>swer is provided that requires an explanation, the explanding to the next step.<br>DAB may follow up for further information/documentation<br>inished, click Save & Continue.                                                                                                    | nation must be<br>tion on any dec                 | entered before<br>claration. |
| 9 9 - 1<br>an ans<br>oceed<br>The O<br>hen fi<br>m Rens                | DECLARATIONS:<br>swer is provided that requires an explanation, the explanding to the next step.<br>DAB may follow up for further information/documentation<br>inished, click Save & Continue.                                                                                                    | nation must be<br>tion on any dec                 | entered before<br>claration. |
| 9 9 - 1<br>an ans<br>oceed<br>The O<br>hen fi<br>Deck<br>Note:<br>1.   | DECLARATIONS:<br>swer is provided that requires an explanation, the explation ding to the next step.<br>DAB may follow up for further information/documentation<br>DAB may follow up for further information/documentation<br>inished, click Save & Continue.                                                                                                    | nation must be<br>tion on any dec                 | entered before<br>claration. |
| 9 9 - 1<br>In ans<br>Doceed<br>The O<br>nen fi<br>Decla<br>Note:<br>1. | DECLARATIONS: sweer is provided that requires an explanation, the explation ding to the next step. DAB may follow up for further information/documentation inished, click Save & Continue. ewal arations Al information with a * is required information. Des every CPA and PA on your staff, who practices in Oktahoma or serves Oktahoma clients, hold a valid Oktahoma permit bracket or practice through mobility? *                                                                                                    | nation must be<br>tion on any dec<br>t • Yes • No | entered before<br>claration. |
| 9 9 - 1<br>in ans<br>oceed<br>The O<br>nen fi<br>nen fi<br>Deck        | DECLARATIONS: sweer is provided that requires an explanation, the explanation the next step. DAB may follow up for further information/documentar inished, click Save & Continue. wal attons Al Information with a * is required information. Des every CPA and PA on your staft, who practices in Oklahoma or serves Oklahoma clients, hold a valid Oklahoma permit practice or practice through mobility?* Street he firm's previous registration has the firm or any pather/shareholder/member/owner of the firm had a permit or its equivalent denied, revoked or suspended from practice by any Federal or State regulatory authority or foreign country or an equivalent denied, revoked or suspended from practice by any Federal or State regulatory authority or foreign country or an equivalent denied, revoked or suspended from practice by any Federal or State regulatory authority or foreign country or an equivalent denied, revoked or suspended from practice by any Federal or State regulatory authority or foreign country or an equivalent denied, revoked or suspended from practice by any Federal or State regulatory authority or foreign country or an equivalent denied, revoked or suspended from practice by any Federal or State regulatory authority or foreign country or an equivalent denied, revoked or suspended from practice by any Federal or State regulatory authority or foreign country or an equivalent denied. | nation must be<br>tion on any dec<br>t • Yes • No | entered before<br>claration. |

### STEP 10 – ATTESTATION

| <b>N</b> 1 |       | 10 1                                                         |                                                                                                    |                                                            |
|------------|-------|--------------------------------------------------------------|----------------------------------------------------------------------------------------------------|------------------------------------------------------------|
|            |       | Comple                                                       | ete the attestation and click .                                                                                                    |                                                            |
| F          | irm   | Renewal                                                      |                                                                                                    |                                                            |
|            | 10    | Attestation                                                  |                                                                                                    | Step 10 of 11                                              |
|            |       | I attest that all of<br>work on client re<br>OAB unless ente | the information I have provided on this form is true and correct. I further attest that all certified or licensed persons employed by the firm who practice public<br>cords) or enter Oklahoma from another state to serve clients hold an Oklahoma CPA certificate or PA license and a valid individual Permit to Practice Public<br>ring Oklahoma under mobility. | c accounting in Oklahoma (i.e.<br>Accounting issued by the |
|            | < Pre | vious                                                        |                                                                                                    | Save & Continue >                                          |

### STEP 11 - PAYMENT

To submit a payment, choose your payment method – **credit card, check, or money order**.

| Payment                          | Step 11 of 11 |
|----------------------------------|---------------|
|                                  |               |
| Fee Breakdown                    |               |
| Invoice Item                     | Amour         |
| Firm Permit Fee                  | \$125.0       |
| Firm Registration Fee            | \$75.0        |
| Total                            | \$200.0       |
| Method of Payment                |               |
| Please select method of payment. |               |
| Inthe of a Deserved              |               |

If submitting payment by \*credit card, complete payment information and click **Process Payment** to continue. \*Unfortunately, our system does not accept American Express.

| ease select method of payment.                                                                                                    |                                                                                                    |         |
|----------------------------------------------------------------------------------------------------|----------------------------------------------------------------------------------------------------|---------|
| ethod of Payment *                                                                                                    | Credit Card ~                                                                                                    |         |
| edit Card Payment<br>ccepted Payment Methods: MasterCard, Vis                                                                                                    | sa and Discover                                                                                                    |         |
| ter the required information in the following                                                                                                    | fields and click Process Payment to complete your payment. Your fees will be processed securely online.                                          |         |
| nount Due                                                                                                    | \$200.00                                                                                                    |         |
| ardholder Name *                                                                                                    |                                                                                                    |         |
| edit Card Number *                                                                                                    |                                                                                                    |         |
| xpiration Date *                                                                                                    | January ~ 2021 ~                                                                                                    |         |
| ecurity Code (3 digits on back of card) *                                                                                                    |                                                                                                    |         |
| mportant: Please make sure to click the F                                                                                                    | Process Payment button only once. It may take up to several minutes to process your credit card payment. Thank you for your patience.            |         |
|                                                                                                    |                                                                                                    |         |
|                                                                                                    |                                                                                                    |         |
| avious                                                                                                    | Process Payment >                                                                                                    |         |
|                                                                                                    |                                                                                                    |         |
|                                                                                                    |                                                                                                    |         |
|                                                                                                    |                                                                                                    |         |
|                                                                                                    |                                                                                                    |         |
|                                                                                                    |                                                                                                    |         |
| If submitting pay                                                                                                    | ment by check or money order, please make payable to OAB and se                                                                                  | and to: |
| If submitting pay                                                                                                    | yment by check or money order, please make payable to OAB and se                                                                                 | end to: |
| If submitting pay<br>Oklahom                                                                                                    | yment by check or money order, please make payable to OAB and se<br>na Accountancy Board                                                         | end to: |
| If submitting pay<br>Oklahom<br>201 NW 6                                                                                                    | yment by check or money order, please make payable to OAB and se<br>na Accountancy Board<br>63 <sup>rd</sup> St., Ste. 210                       | end to: |
| If submitting pay<br>Oklahom<br>201 NW (<br>Oklahom                                                                                                    | yment by check or money order, please make payable to OAB and se<br>na Accountancy Board<br>63 <sup>rd</sup> St., Ste. 210<br>na City. OK 73116  | end to: |
| If submitting pay<br>Oklahom<br>201 NW 6<br>Oklahom                                                                                                    | yment by check or money order, please make payable to OAB and se<br>na Accountancy Board<br>63 <sup>rd</sup> St., Ste. 210<br>na City, OK 73116  | end to: |
| If submitting pay<br>Oklahom<br>201 NW 6<br>Oklahom                                                                                                    | yment by check or money order, please make payable to OAB and se<br>na Accountancy Board<br>63 <sup>rd</sup> St., Ste. 210<br>na City, OK 73116  | end to: |
| If submitting pay<br>Oklahom<br>201 NW (<br>Oklahom<br>thed of Payment<br>e select method of payment.                                                                                                    | yment by check or money order, please make payable to OAB and se<br>na Accountancy Board<br>63 <sup>rd</sup> St., Ste. 210<br>na City, OK 73116  | end to: |
| If submitting pay<br>Oklahom<br>201 NW (<br>Oklahom<br>thod of Payment<br>e select method of payment.<br>d of Payment *                                                                                                    | yment by check or money order, please make payable to OAB and se<br>na Accountancy Board<br>63 <sup>rd</sup> St., Ste. 210<br>na City, OK 73116  | end to: |
| If submitting pay<br>Oklahom<br>201 NW (<br>Oklahom<br>thod of Payment<br>e select method of payment.<br>d of Payment *                                                                                                    | yment by check or money order, please make payable to OAB and se<br>na Accountancy Board<br>63 <sup>rd</sup> St., Ste. 210<br>na City, OK 73116  | end to: |
| If submitting pay<br>Oklahom<br>201 NW &<br>Oklahom<br>thed of Payment<br>e select method of payment.<br>ad of Payment *<br>k Payment<br>the check details below then mail or deliver your part                                                                                                    | yment by check or money order, please make payable to OAB and se<br>ha Accountancy Board<br>63 <sup>rd</sup> St., Ste. 210<br>ha City, OK 73116  | end to: |
| If submitting pay<br>Oklahom<br>201 NW 6<br>Oklahom<br>the of Payment<br>e select method of payment.<br>d of Payment<br>k Payment<br>the check details below then mail or deliver your part<br>nt Due                                                                                                    | yment by check or money order, please make payable to OAB and se<br>ha Accountancy Board<br>63 <sup>rd</sup> St., Ste. 210<br>ha City, OK 73116  | end to: |
| If submitting pay<br>Oklahom<br>201 NW &<br>Oklahom<br>the of Payment<br>e select method of payment.<br>d of Payment *<br>k Payment<br>the check details below then mail or deliver your part<br>in Due<br>dahoma Accountancy Board<br>1 NW 63rd Street, Suite 210<br>dahoma Chy, Oklahoma 73116                                                                                                    | yment by check or money order, please make payable to OAB and se<br>ha Accountancy Board<br>63 <sup>rd</sup> St., Ste. 210<br>ha City, OK 73116  | end to: |
| If submitting pay<br>Oklahom<br>201 NW &<br>Oklahom<br>(Oklahom<br>(Oklahom<br>(Oklahom<br>(Oklahom<br>(Oklahom<br>(Oklahom<br>(Oklahom<br>(Oklahom<br>(Oklahom<br>(Oklahom<br>(Oklahom<br>(Oklahom<br>(Oklahom)<br>(Oklahom<br>(Oklahom)<br>(Oklahom)<br>(Oklah                                                                | went by check or money order, please make payable to OAB and set<br>ha Accountancy Board<br>63 <sup>rd</sup> St., Ste. 210<br>ha City, OK 73116  | end to: |
| If submitting pay<br>Oklahom<br>201 NW &<br>Oklahom<br>(Oklahom<br>electronic of payment)<br>elector method of payment.<br>d of Payment<br>elector method of payment.<br>d of Payment<br>elector details below then mail or deliver your part<br>at Due<br>dahoma Accountancy Board<br>1 MW 63rd Street, Suite 210<br>dahoma City, Oklahoma 73116                                                                                                    | yment by check or money order, please make payable to OAB and set<br>ta Accountancy Board<br>63r <sup>d</sup> St., Ste. 210<br>ta City, OK 73116 | end to: |
| If submitting pay<br>Oklahom<br>201 NW &<br>Oklahom<br>thod of Payment<br>e select method of payment.<br>d of Payment *<br>k Payment<br>the check details below then mail or deliver your part<br>nt Due<br>klahoma Accountancy Board<br>H NW 63rd Street, Suite 210<br>klahoma City, Oklahoma 73116                                                                                                    | yment by check or money order, please make payable to OAB and set<br>ha Accountancy Board<br>63 <sup>rd</sup> St., Ste. 210<br>ha City, OK 73116 | end to: |
| If submitting pay<br>Oklahom<br>201 NW &<br>Oklahom<br>(Oklahom<br>eted of Payment)<br>e select method of payment.<br>e select method of payment.<br>e select method of payment method of payment.<br>e select method of payment method of payment.<br>e select method of payment method of                                                                                                    | rment by check or money order, please make payable to OAB and set<br>a Accountancy Board<br>B3r <sup>d</sup> St., Ste. 210<br>a City, OK 73116   | end to: |
| If submitting pay<br>Oklahom<br>201 NW 6<br>Oklahom<br>(Oklahom<br>(Okla | yment by check or money order, please make payable to OAB and set<br>ha Accountancy Board<br>63 <sup>rd</sup> St., Ste. 210<br>ha City, OK 73116 | end to: |

Thank you for completing your firm renewal. If you have questions about your application, you may call us at (405) 521-2397 or email us at okaccybd@oab.ok.gov. For payments, please visit the **Invoices & Receipts** section on the menu.

### COPY OF FIRM PERMIT:

□ To access a copy of your renewed license or permit, you will need to click on the **Firm Information** link on your dashboard.

| Firm Informat                                            | ion            | >                                                 |                       |                           |                        |  |
|----------------------------------------------------------|----------------|---------------------------------------------------|-----------------------|---------------------------|------------------------|--|
| Controlling Pe                                           | ersons         |                                                   |                       |                           |                        |  |
| Firm Offices                                             |                |                                                   |                       |                           |                        |  |
|                                                          |                |                                                   |                       |                           |                        |  |
| You v                                                    | vill then clic | k on <b>Down</b>                                  | load Perm             | lit.                      |                        |  |
| You v<br>License No.                                     | vill then clic | k on <b>Down</b> l<br>Pe                          | load Perm<br>rmit No. | lit.                      |                        |  |
| You v<br>License No.<br>55555                            | vill then clic | ek on <b>Down</b><br>Pei<br>N/A                   | load Perm<br>rmit No. | .it.                      |                        |  |
| You v       License No.       55555       License Status | vill then clic | ek on <b>Down</b><br>Per<br>N/A<br>Effective Date | rmit No.              | Govt Audit Effective Date | Govt Audit Expiry Date |  |

#### **PRINTING RECEIPTS:**

□ To print a copy of your receipt, you will need to click on the **Invoices and Receipts** link on your dashboard.

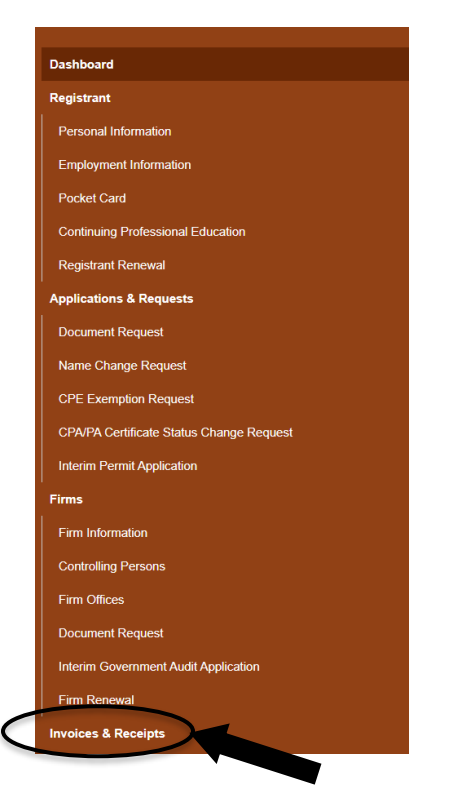

□ If the invoice has been paid, click on **Review** to open the receipt, and print it.

# □ If the invoice <u>has not</u> been paid, click **Review and Pay** to pay the invoice.

| Accountancy Board                     |                   |                            |                            |                          |                |             | John Doe Test ÖLogou |
|---------------------------------------|-------------------|----------------------------|----------------------------|--------------------------|----------------|-------------|----------------------|
| hboard                                |                   |                            |                            |                          |                |             |                      |
| istrant                               | Inveloes 6        | Dessints                   |                            |                          |                |             |                      |
| rsonal Information                    | Invoices a        | Receipts                   |                            |                          |                |             |                      |
| ployment Information                  |                   |                            |                            |                          |                |             |                      |
| ket Card                              | To review paid in | voices, click "Review". To | review and pay any outstar | nding invoices, click "H | (eview & Pay". |             |                      |
| tinuing Professional Education        | Invoice #         | Issued To                  | Issued Date                | Due Date                 | Amount Paid    | Balance Due |                      |
| strant Renewal                        | 002819            | John Doe Test              | 03/09/2021                 | N/A                      | \$0.00         | \$275.00    | Review & Pay         |
| cations & Requests                    |                   |                            |                            |                          |                |             |                      |
| ument Request                         |                   |                            |                            |                          |                |             |                      |
| e Change Request                      |                   |                            |                            |                          |                |             |                      |
| Status Change & Exemption Request     |                   |                            |                            |                          |                |             |                      |
| /PA Certificate Status Change Request |                   |                            |                            |                          |                |             |                      |
| im Permit Application                 |                   |                            |                            |                          |                |             |                      |
| ces & Receipts                        |                   |                            |                            |                          |                |             |                      |
| unt Settings                          |                   |                            |                            |                          |                |             |                      |